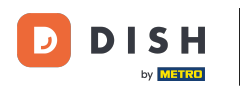

Il primo passaggio è aprire il menu dell'applicazione toccando l'icona del menu.

|                  | р I S H POS Dish Video Der | no Italy AREA ORDINI AP | ERTI ACCOUNT CLIENTI |                     | ¢ |
|------------------|----------------------------|-------------------------|----------------------|---------------------|---|
| Risto<br>2 posti | rante                      | Terrazza<br>80 posti    | Vendita diretta      | Aggregatore di cibo |   |
| E-con            | nmerce                     |                         |                      |                     |   |
|                  |                            |                         |                      |                     |   |
|                  |                            |                         |                      |                     |   |
|                  |                            |                         |                      |                     |   |
|                  |                            |                         |                      |                     |   |
|                  |                            |                         |                      |                     |   |

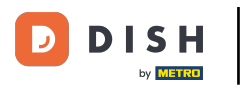

# Selezionare Impostazioni.

|      |                                    | Italy AREA ORDINI APERTI ACCOUNT CLIENTI |                 |                     | ¢ |
|------|------------------------------------|------------------------------------------|-----------------|---------------------|---|
|      |                                    | Terrazza<br>80 posti                     | Vendita diretta | Aggregatore di cibo |   |
| Mana | ager                               |                                          |                 |                     |   |
| Q    | Stampa report                      |                                          |                 |                     |   |
| Ĩ    | Terminale di pagamento             |                                          |                 |                     |   |
| ?    | Pagamenti non previsti             |                                          |                 |                     |   |
| ଟ    | Tutorial DISH POS                  |                                          |                 |                     |   |
| ּבָ  | Stato self service                 |                                          |                 |                     |   |
|      |                                    |                                          |                 |                     |   |
| \$   | Disabilita stampa scontrino        |                                          |                 |                     |   |
| ¢    | Ristampa/Riapertura<br>dell'ordine |                                          |                 |                     |   |
|      |                                    |                                          |                 |                     |   |
| Ø    | Impostazioni                       |                                          |                 |                     |   |
| Û    | Esci                               |                                          |                 |                     |   |

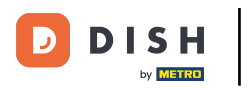

# • Ora andate in schermata pagamento.

| ← ⓒ Impostazioni <u>1</u>                    |
|----------------------------------------------|
| Aspetto<br>Tema<br>Scuro                     |
| Orientamento schermo                         |
| Impostazioni di accesso                      |
| Schermata postazioni di lavoro               |
| Schermata menu e ordini                      |
| Schermata inventario                         |
| Schermata pagamento                          |
| Altri                                        |
| Impostazioni inserimento                     |
| Impostazioni hardware                        |
| Modalità debug, altre informazioni di errore |
| Cos'è DISH POS<br>1.83.0                     |

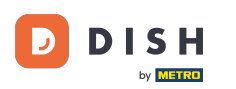

In Colonne metodi di pagamento è possibile impostare il numero di colonne per i metodi di pagamento che verranno visualizzati nella schermata di pagamento.

| ← @ Schermata pagamento                          |
|--------------------------------------------------|
| Colonne metodi di pagamento                      |
| Dimensione caratteri metodi di pagamento         |
| Dopo aver diviso l'ordine, vai a<br>Nuovo ordine |
| Torna alla schermata delle aree                  |
|                                                  |
|                                                  |
|                                                  |
|                                                  |
|                                                  |

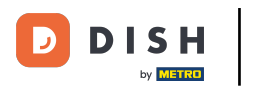

# 🕂 Rilascia

| ← 🚳 Schermata pagamento                          |             |
|--------------------------------------------------|-------------|
| Colonne metodi di pagamento                      | - 2         |
| Dimensione caratteri metodi di pagamento         | <b>-</b> 16 |
| Dopo aver diviso l'ordine, vai a<br>Nuovo ordine |             |
| Torna alla schermata delle aree                  |             |
|                                                  |             |
|                                                  |             |
|                                                  |             |
|                                                  |             |
|                                                  |             |

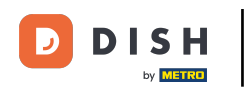

In Dimensione caratteri metodi di pagamento è possibile impostare la dimensione del carattere dei metodi di pagamento.

| ← 🛞 Schermata pagamento                                                         |
|---------------------------------------------------------------------------------|
| Colonne metodi di pagamento                                                     |
| Dimensione caratteri metodi di pagamento<br>16                                  |
| Dopo aver diviso l'ordine, vai a<br>Nuovo ordine                                |
| Torna alla schermata delle aree Image: Construction of the schermata delle aree |

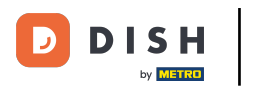

# 🕂 Rilascia

| ← ⑥ Schermata pagamento                          |      |
|--------------------------------------------------|------|
| Colonne metodi di pagamento                      | - 2  |
| Dimensione caratteri metodi di pagamento         | - 16 |
| Dopo aver diviso l'ordine, vai a<br>Nuovo ordine |      |
| Torna alla schermata delle aree                  |      |
|                                                  |      |
|                                                  |      |
|                                                  |      |
|                                                  |      |
|                                                  |      |

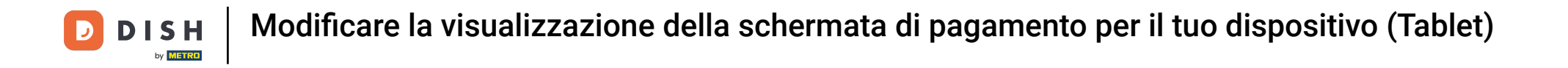

# In Dopo aver diviso l'ordine, vai a si sceglie cosa deve accadere dopo la divisione di un ordine.

| ← Ø Schermata pagamento                          |  |
|--------------------------------------------------|--|
| Colonne metodi di pagamento                      |  |
| Dimensione caratteri metodi di pagamento         |  |
| Dopo aver diviso l'ordine, vai a<br>Nuovo ordine |  |
| Torna alla schermata delle aree                  |  |
|                                                  |  |
|                                                  |  |
|                                                  |  |
|                                                  |  |
|                                                  |  |
|                                                  |  |

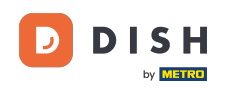

Con Nuovo ordine l'applicazione torna all'ordine per consentire di controllare il resto dell'ordine o di dividerlo. Con Elenco l'applicazione torna alla schermata delle strutture. Nota: per impostazione predefinita, si torna all'ordine.

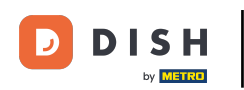

| ← ⊘ Schermata pagame                                    |                                                                                   |   |  |
|---------------------------------------------------------|-----------------------------------------------------------------------------------|---|--|
| Colonne metodi di pagamento                             |                                                                                   |   |  |
| Dimensione caratteri metodi di pagamento                |                                                                                   |   |  |
| <b>Dopo aver diviso l'ordine, vai a</b><br>Nuovo ordine |                                                                                   |   |  |
| Torna alla schermata delle aree                         | Dopo aver diviso l'ordine, val a   O Nuovo ordine   O Elenco postazioni di lavoro | • |  |
|                                                         | ANNULLA OK                                                                        |   |  |
|                                                         |                                                                                   |   |  |
|                                                         |                                                                                   |   |  |
|                                                         |                                                                                   |   |  |

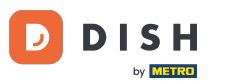

In corrispondenza di Torna alla schermata delle aree è possibile dare l'opzione che dopo le vendite dirette si possa tornare alla schermata delle strutture invece di rimanere nelle vendite dirette.

| ← ③ Schermata pagamento                          |      |
|--------------------------------------------------|------|
| Colonne metodi di pagamento                      | _ 2  |
| Dimensione caratteri metodi di pagamento         | - 16 |
| Dopo aver diviso l'ordine, vai a<br>Nuovo ordine |      |
| Torna alla schermata delle aree                  | •    |
|                                                  |      |
|                                                  |      |
|                                                  |      |
|                                                  |      |
|                                                  |      |
|                                                  |      |
|                                                  |      |

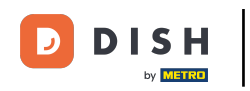

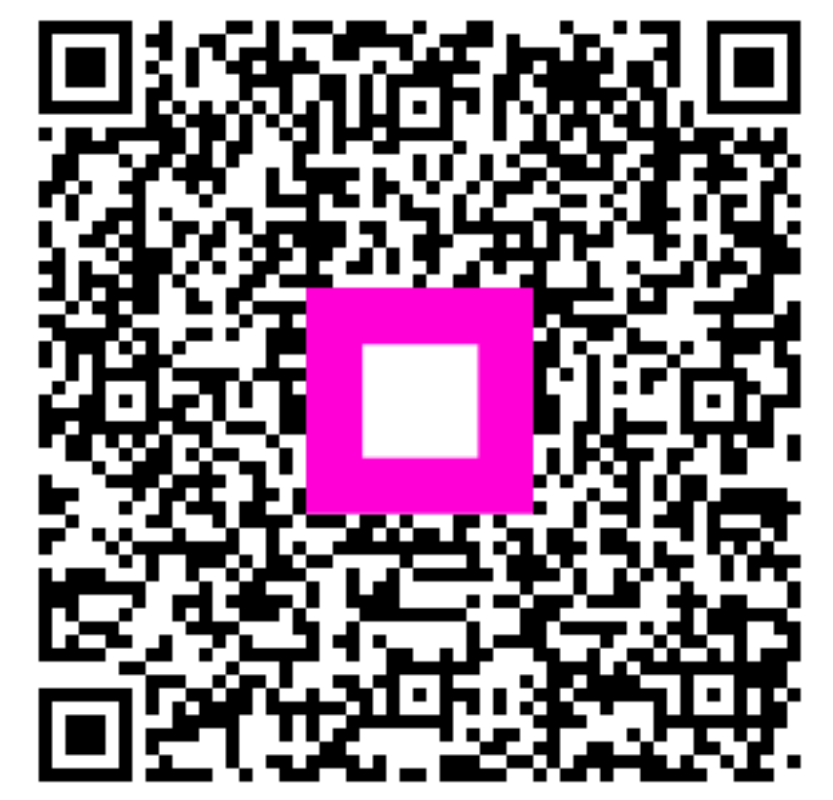

Scansiona per andare al lettore interattivo